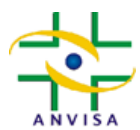

# Carregamento de instruções de uso no portal eletrônico da Anvisa

vinculado aos processos de notificação ou de registro de dispositivos médicos

Orientação para protocolo das petições relacionadas à RDC nº 431/2020.

A partir da vigência da RDC nº 431/2020, que dispõe sobre o carregamento de instruções de uso no portal eletrônico da Anvisa, vinculado aos processos de notificação ou de registro de dispositivos médicos, a empresa legalmente constituída no País e devidamente regularizada no âmbito do Sistema Nacional de Vigilância Sanitária (SNVS), deverá realizar o carregamento de documentos correspondentes à inserção e à atualização das instruções de uso, vinculado aos processos de notificação ou de registro de dispositivos médicos, mediante:

- a. Protocolo de petição de Disponibilização de Instruções de Uso de Equipamento no Portal da Anvisa (Código 80200);
- b. Protocolo de petição de Disponibilização de Instruções de Uso de Material de Uso em Saúde no Portal da Anvisa (Código 80202); ou
- c. Protocolo de petição de Disponibilização de Instruções de Uso de Produto para Diagnóstico de Uso *in vitro* no Portal da Anvisa (Código 80204).

Inicialmente, a empresa deverá ter um dispositivo médico regularizado junto à Anvisa. Conforme estabelecido na RDC nº 431/2020, o carregamento de instruções de uso será publicizado exclusivamente no portal eletrônico da Anvisa, no momento da finalização do protocolo da respectiva petição, independentemente de análise documental por parte da Agência. O carregamento dos documentos é executado diretamente pela empresa responsável pela notificação ou de registro do produto, a qual declara que seu conteúdo guarda estrita concordância com a legislação vigente e consistência com as informações atualmente aprovadas dos respectivos processos de notificação ou de registro junto à Anvisa.

As imagens do produto, bem como a sua rotulagem podem ser carregadas voluntariamente e executadas diretamente pela empresa responsável pela notificação ou de registro do produto, a qual também declara que seus conteúdos guardam estrita concordância com a legislação vigente e consistência com o processo de notificação ou de registro atualmente aprovado.

Nas próximas páginas, orientamos como se faz o peticionamento eletrônico para o carregamento de instruções de uso no portal eletrônico da Anvisa vinculado aos processos de notificação ou de registro de dispositivos médicos.

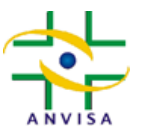

#### 1. Após efetuar o login no sistema solicita (<u>https://solicita.anvisa.gov.br</u>), ir no menu "Novo" > "Petição vinculada a um processo já existente".

| Singular   Solicita                                                                       | -    |              | × |
|-------------------------------------------------------------------------------------------|------|--------------|---|
| ← → C 🔒 solicita.anvisa.gov.br/solicita/box?wicket-crypt=AvmAf8gNr_8&c=Peticionamento&t ☆ |      |              | : |
| 💠 Solicita                                                                                |      | ~            | = |
| Rascunho                                                                                  |      |              |   |
| Novo ~ Lega Exportar Excel Petição Inicial                                                | ٩    | =            |   |
| Petição vinculada a um processo já existente                                              | Jî A | <b>\ÇÕES</b> |   |
| Nenhum registro encontrado                                                                |      |              |   |
|                                                                                           |      |              |   |

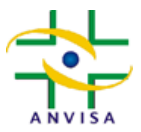

2. Nos dados gerais da petição, escolher o processo de notificação ou de registro de dispositivo médico em que você carregará os documentos. Posteriormente, escolher o assunto adequado para realizar o carregamento.

| Singular   Solicita                                                                                   | - D >                       |
|----------------------------------------------------------------------------------------------------|-----------------------------|
| ← → C                                                                                                 |                             |
| 💠 Solicita 📃                                                                                          | ~                           |
| Dados gerais da petição                                                                               |                             |
| Petição origem *                                                                                      |                             |
| Processo: 25351178224200751 - Expediente: 225976071 - Assunto: 8002 - IVD - Registro de produto impor | tado                        |
| Produto                                                                                               |                             |
| TESTE CORRELATO                                                                                       |                             |
| Assunto •                                                                                             | 2                           |
| -                                                                                                    | ٩                           |
| Fato Gerador     Porte da Empresa     Va                                                              | lor da Taxa                 |
| Fechar                                                                                                | 🔀 Validar 🗎 Salvar > Enviar |
| ©2020 Agência Nacional de Vigilância Sanitária - Todos os direitos reservados   Solicita 1.6.10       |                             |

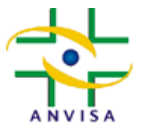

3. Caso queira carregar documentos em um processo de notificação ou de registro de equipamento, escolha a atividade "Produtos para Saúde (Correlatos)", o código de assunto "80200" e clique em "Pesquisar". Posteriormente, selecione a linha de código "80200" na seta para a direita.

| 개 Singular   Solicita                                                                                                    | × +                                                                                                    |                                                                   |                                               | - 🗆 ×    |
|----------------------------------------------------------------------------------------------------|----------------------------------------------------------------------------------------------------|-------------------------------------------------------------------|-----------------------------------------------|----------|
| $\leftrightarrow$ $\rightarrow$ C $\blacksquare$ solicita.                                                                                                    | anvisa.gov.br/solicita/peticaoChecklist?wicket-c                                                                                                    | rypt=7kcGfUsVf84                                                  |                                               |          |
| Constraints of the second second seco | Selecione o assunto          Atividade/Tipo de produto         Produtos para Saúde (Correlatos)         Serviço         Código       Descrição         80200       Atividade/Tipo de Produto         Código       Atividade/Tipo de Produto         80200       Produtos para Saúde (Correlatos) | Descrição         EQUIPAMENTO - Disponibilização de Instruções de | 1<br>✓<br>✓<br>3<br>Uso no Portal da Anvisa → | φ        |
| Fechar<br>©2020 Agência Nacional de                                                                                                    | Vigilância Sanitária - Todos os direitos reservado<br>Agência                                                                                                    | s   Solicita 1.6.10<br>Nacional de Vigilância Sanitária - Anvisa  | 😰 Validar 📄 Salvar                            | > Enviar |

Setor de Indústria e Abastecimento (SIA) - Trecho 05, Área Especial 57

CEP 71.205-050

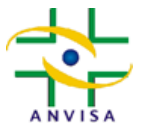

4. Caso queira carregar documentos em um processo de notificação ou de registro de material de uso em saúde, incluindo implantes ortopédicos, escolha a atividade "Produtos para Saúde (Correlatos)", o código de assunto "80202" e clique em "Pesquisar". Posteriormente, selecione a linha de código "80202" na seta para a direita.

| $\leftrightarrow$ $\rightarrow$ <b>C</b> $($ a solicit                                                          | a.anvisa.go                                                | w.br/solicita/peticaoChecklist?wicket-cry                          | pt=7kcGfUsVf84                                                            |                      |                  |               | : |
|----------------------------------------------------------------------------------------------------|------------------------------------------------------------|--------------------------------------------------------------------|---------------------------------------------------------------------------|----------------------|------------------|---------------|---|
| Solicita<br>Dados gerais da p<br>Petição origem<br>Processo: 253511782<br>Produto<br>TESTE CORRELATO<br>Assunto | Selecion<br>Ativida<br>Produ<br>Serviço<br>Código<br>80202 | ne o assunto<br>de/Tipo de produto<br>utos para Saúde (Correlatos) |                                                                           | Q. Pesquis           | 1<br>~<br>3      | Q             |   |
| -<br>Fato Gerador                                                                                               | <b>Código</b><br>80202                                     | Atividade/Tipo de Produto<br>Produtos para Saúde (Correlatos)      | Descrição<br>MATERIAL - Disponibilização de Instruções de Uso no Portal d | da Anvisa<br>/alidar | 4<br>→<br>Salvar | Q<br>> Enviar |   |

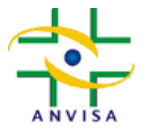

5. Caso queira carregar documentos em um processo de notificação ou de registro de produtos para diagnóstico de uso *in vitro*, escolha a atividade "Produtos para diagnóstico de uso *in vitro*", o código de assunto "80204" e clique em "Pesquisar". Posteriormente, selecione a linha de código "80204" na seta para a direita.

| Solicita                                                              | Selecione o assunto                                                    |                                                                 |                               |   |
|-----------------------------------------------------------------------|------------------------------------------------------------------------|-----------------------------------------------------------------|-------------------------------|---|
| Dados gerais da p                                                     | Atividade/Tipo de produto<br>Produtos para diagnóstico de uso in vitro |                                                                 | Ţ.                            |   |
| Petição origem *<br>Processo: 253511782<br>Produto<br>TESTE CORRELATO | Serviço 2 Código Descrição 80204                                       |                                                                 | <ul><li>✓</li><li>3</li></ul> | Q |
| ssunto *                                                              | Código Atividade/Tipo de Produto                                       | م<br>Descrição                                                  | Pesquisar                     | ٩ |
| ato Gerador                                                           | 80204 Produtos para diagnóstico de uso in vitro                        | IVD - Disponibilização de Instruções de Uso no Portal da Anvisa | ÷                             |   |

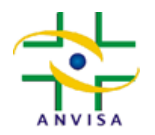

6. Para cada documento, deve-se clicar no ícone da coluna "Ações" na linha correspondente ao documento que se quer carregar, inserir o documento no campo de arquivos e clicar em "Atualizar".

Observamos que cada arquivo carregado anteriormente no processo de notificação ou de registro em tela só será substituído se um novo arquivo for carregado. Exemplo: se o processo de notificação ou de registro já tem uma rotulagem do produto carregada, o arquivo só será substituído se um novo arquivo contendo a rotulagem do produto for enviado.

| 1 Singular   Solicita × +                                                                                                    |               | × |
|----------------------------------------------------------------------------------------------------|---------------|---|
| ← → C a solicita.anvisa.gov.br/solicita/peticaoChecklist?wicket-crypt=7kcGfUsVf84                                                                                                    |               | 1 |
| Solicita     Atualizar     Lei nº 6.360/1976, De     dor>Como forma de     preferencialmente ne     Instruções de uso ou manual do usuário do produto (obrigatório). O arquivo será disponibilizado na seção de consulta de produtos                                                                                                    |               | ~ |
| regularizados do portal da Anvisa para acesso público, devendo guardar estrita concordância com a legislação vigente e com a<br>regularização do produto. •<br>É permitido anexo de arguivos dos tipos jpg. jpr.g. bmp, png. pdf, doc, docx, xis e xisx. Limitados a 25mb.<br>N° ITEM<br>Instruções de<br>1 ularizados do<br>o do produto. | Aç₹<br>1<br>₽ |   |
| <ul> <li>Rotulagem do produto (facultativo). O arquivo será disponibilizado na seção de consulta de produtos regularizados do portal da Anvisa para acesso público, devendo guardar estrita concordância com a legislação vigente e com a regularização do produto.</li> </ul>                                                             | di            |   |
| Imagens do produto (facultativo). O arquivo será disponibilizado na seção de consulta de produtos regularizados do portal da Anvisa pa<br>ra acesso público, devendo guardar estrita concordância com a legislação vigente e com a regularização do produto. Não                                                                           | can b         |   |
| Fechar 🕞 Salvar > e                                                                                                    | nvlar         |   |
| ©2020 Agênda Nacional de Vigilânda Sanitária - Todos os direitos reservados   Solicita 1.6.10<br>Agência Nacional de Vigilância Sanitária - Anvisa                                                                                                    |               |   |

Setor de Indústria e Abastecimento (SIA) - Trecho 05, Área Especial 57 CEP 71.205-050

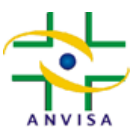

# AGÊNCIA NACIONAL DE VIGILÂNCIA SANITÁRIA - Anvisa

#### Terceira Diretoria – Dire3

GERÊNCIA-GERAL DE TECNOLOGIA DE PRODUTOS PARA SAÚDE - GGTPS

7. Para finalizar o carregamento de documento, vinculado ao processo de notificação ou de registro, clique em "Enviar".

| Lei     | Solicita           n° 6.360/1976, Decreto n° 8.077/2013, RDC n° 40/2015, RDC n° 36/2015, RDC n° 185/2001, RDC n° 56/2001, RDC n° 431/2020.                                                                                                    |                     |                               |       |
|---------|----------------------------------------------------------------------------------------------------|---------------------|-------------------------------|-------|
| <br>bre | >Como forma de evitar falhas na transcrição de informações para o banco de dados da Anvisa, carregue, sempre que possível, documentos produzidos a parti<br>ferencialmente nos formatos PDF, DOC ou DOCX.                                                                                       | ir de fontes nato ( | digitais e                    |       |
|         |                                                                                                    |                     |                               |       |
|         |                                                                                                    |                     |                               |       |
| Doc     | umentação                                                                                                    |                     |                               |       |
| N°      | ITEM                                                                                                    | OBRIGATÓRIO         | ARQUIVOS                      | AÇÕES |
| 1       | Instruções de uso ou manual do usuário do produto (obrigatório). O arquivo será disponibilizado na seção de consulta de produtos r<br>egularizados do portal da Anvisa para acesso público, devendo guardar estrita concordância com a legislação vigente e com a regular<br>ização do produto. | Sim                 | Instruçõ<br>es de Us<br>o.png | ø     |
| 2       | Rotulagem do produto (facultativo). O arquivo será disponibilizado na seção de consulta de produtos regularizados do portal da Anvi<br>sa para acesso público, devendo guardar estrita concordância com a legislação vigente e com a regularização do produto.                                  | Não                 |                               | Safe  |
|         | Imagens do produto (facultativo). O arquivo será disponibilizado na seção de consulta de produtos regularizados do portal da Anvisa<br>para acesso público, devendo guardar estrita concordância com a legislação vigente e com a regularização do produto.                                     | Não                 |                               | di n  |
| 3       |                                                                                                    |                     |                               |       |
| 3       |                                                                                                    |                     |                               |       |

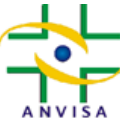

GERENCIA-GERAL DE TECNOLOGIA DE PRODUTOS PARA SAUDE - GGTPS

8. Visualize os documentos carregados para se certificar de que os arquivos corretos estão sendo enviados nos campos adequados.

| ÷            | C 🔒 solicit                                     | a.anvisa. <u>c</u> | jov.br/solicita/peticaoChecklist?wicket-crypt=7kcGfUsVf84                                                                                                    |                                                                        | _               |                               |        |
|--------------|-------------------------------------------------|--------------------|----------------------------------------------------------------------------------------------------|------------------------------------------------------------------------|-----------------|-------------------------------|--------|
| Lei          | Solicita<br>nº 6.360/1976, De                   | Confir             | mação de envio                                                                                                    |                                                                        |                 | taic e                        | Ì      |
| pre          | eferencialmente no                              | A Ate              | enção! Ao confirmar o envio a petição será protocolada e nã                                                                                                    | o será possível realizar a alteração da                                | is informações. |                               |        |
| Documentação |                                                 | Nª                 | ltem                                                                                                    | Anexos                                                                 | Visualizado     |                               |        |
| Nº           | ITEM                                            | 1                  | Instruções de uso ou manual do usuário do produto (obr<br>rio). O arquivo será disponibilizado na seção de consulta<br>rodutos regularizados do portal da Anvisa para acesso p<br>o, devendo guardar estrita concordância com a legislaçã            | igató <b>1</b><br>de p<br>úblic <u>Instruções de Uso.png</u><br>io vig | Sim             | ARQUIVOS                      | AÇÕES  |
| 1            | Instruções de<br>ularizados do<br>o do produto. |                    | ente e com a regularização do produto.<br>Rotulagem do produto (facultativo). O arquivo será dispo                                                                                                    | nibili                                                                 |                 | Instruçõ<br>es de Us<br>o.png | ø      |
| 2            | Rotulagem do<br>para acesso p                   | 2                  | al da Anvisa para acesso público, devendo guardar estrit.<br>cordância com a legislação vigente e com a regularizaçã<br>produto.                                                                                                    | a con<br>io do                                                         |                 |                               | Ø      |
| 3            | Imagens do pi<br>ra acesso púb                  | 3                  | Imagens do produto (facultativo). O arquivo será disponi<br>do na seção de consulta de produtos regularizados do p<br>da Anvisa para acesso público, devendo guardar estrita o<br>rdância com a legislação vigente e com a regularização de<br>duto. | biliza<br>vortal<br>onco<br>o pro                                      |                 |                               | ø      |
| F            | echar                                           |                    |                                                                                                    |                                                                        | 2               |                               | Enviar |

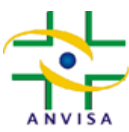

# **AGÊNCIA NACIONAL DE VIGILÂNCIA SANITÁRIA - Anvisa** Terceira Diretoria — Dire**3**

GERÊNCIA-GERAL DE TECNOLOGIA DE PRODUTOS PARA SAÚDE - GGTPS

#### 9. Conclua a petição, clicando no botão "Concluir".

| Lei<br><br< th=""><th>n° 6.360/1976, De<br/>&gt;Como forma de</th><th>2</th><th></th><th>tais e</th><th></th></br<> | n° 6.360/1976, De<br>>Como forma de | 2                    |                                                                         | tais e   |       |
|----------------------------------------------------------------------------------------------------|-------------------------------------|----------------------|-------------------------------------------------------------------------|----------|-------|
| preferencialmente no                                                                                                |                                     | Favorecido:          |                                                                         |          |       |
|                                                                                                    |                                     | Assunto:             | 80204 - IVD - Disponibilização de Instruções de Uso no Portal da Anvisa | _        |       |
|                                                                                                    |                                     | Número de Transação: | 9                                                                       |          |       |
| Documentação                                                                                                    |                                     | Protocolo:           | 200000000000000000000000000000000000000                                 |          |       |
|                                                                                                    |                                     | Processo:            |                                                                         |          |       |
| Nº                                                                                                    | ITEM                                | Expediente:          | 42504 40204                                                             | ARQUIVOS | AÇÕES |
|                                                                                                    | Instruções de<br>ularizados do      | Tipo de Documento:   | Petição                                                                 | Instruçõ |       |
| 1                                                                                                    |                                     | Protocolizador:      | em 02/12/2020 12:35:33                                                  | es de Us | de la |
|                                                                                                    | o do produto.                       |                      | ⊖ Imprimir Comprovante                                                  | 0.prig   |       |
| 2                                                                                                    | Rotulagem do<br>para acesso p       |                      |                                                                         |          | din . |
| 3                                                                                                    | Imagens do pi<br>ra acesso púb      |                      | Concluir                                                                |          | ø     |